# CARSI 用户资源访问流程(人大复印报刊资料版)

### 1、在校外 IP 地址访问,打开浏览器,输入

## http://www.rdfybk.com/CarsiOAuth/CarsiLogin

|                                                  |                                                                                               | 🗎 ds.carsi.edu.cn                                                            | C                                            | Ů ₽ +                              |
|--------------------------------------------------|-----------------------------------------------------------------------------------------------|------------------------------------------------------------------------------|----------------------------------------------|------------------------------------|
| CARSI 教育网联起                                      | K认证与资源共享基<br>tication and Resource Sharing I                                                  | 础设施                                                                          |                                              | 中文   EN                            |
|                                                  |                                                                                               |                                                                              |                                              |                                    |
| CARSI是中国教育<br>服务,是由中国教育<br>已经建立校园网统一<br>请输入高校/机构 | 和科研计算机网联邦认证与资源:<br>和科研计算机网CERNET网络中心<br>身份认证的高校和科研单位,提信<br>的名称                                | 共享基础设施(CERNET Authentication a<br>☆管理,北京大学计算中心研发并提供技术<br>供联邦认证和全球学术信息资源共享服务。 | and Resource Sharing Infras<br>支持,赛尔网络有限公司提供 | tructure), 简称CARSI<br>日常运行和用户服务, 为 |
| 中国传媒大学<br>高校/机构列表                                | (按接入先后排序)                                                                                     |                                                                              |                                              | ★ 登录                               |
| 全部 A B C D<br>阿坝师范学院(Al<br>安徽商贸职业技               | EFGHIJKLMN<br>Da Teachers University)<br>杙学院(Anhui Business Colleg                            | OPQRSTUVWXYZ                                                                 |                                              |                                    |
| 安徽财贸职业学[<br>安徽农业大学(A)<br>安徽工商职业学]                | 院(Anhui Finance And Trade N<br>nhui Agriculture University)<br>院(Anhui Business and Techn     | /ocational College )<br>ology College)                                       |                                              |                                    |
| 安徽机电职业技;<br>安徽国际商务职;<br>安徽建筑大学(Al                | 术学院(Anhui Technical Colle <u>c</u><br>业学院(Anhui Institute Of Inte<br>HHUI JIANZHU UNIVERSITY) | ge Of Mechanical and Electrical Engir<br>rnational Business)                 | neering)                                     |                                    |
| 安徽师范大学(Al                                        | nhui Normal University)                                                                       |                                                                              |                                              |                                    |

# 2、 输入"中国传媒大学",进入中国传媒大学统一认证页面

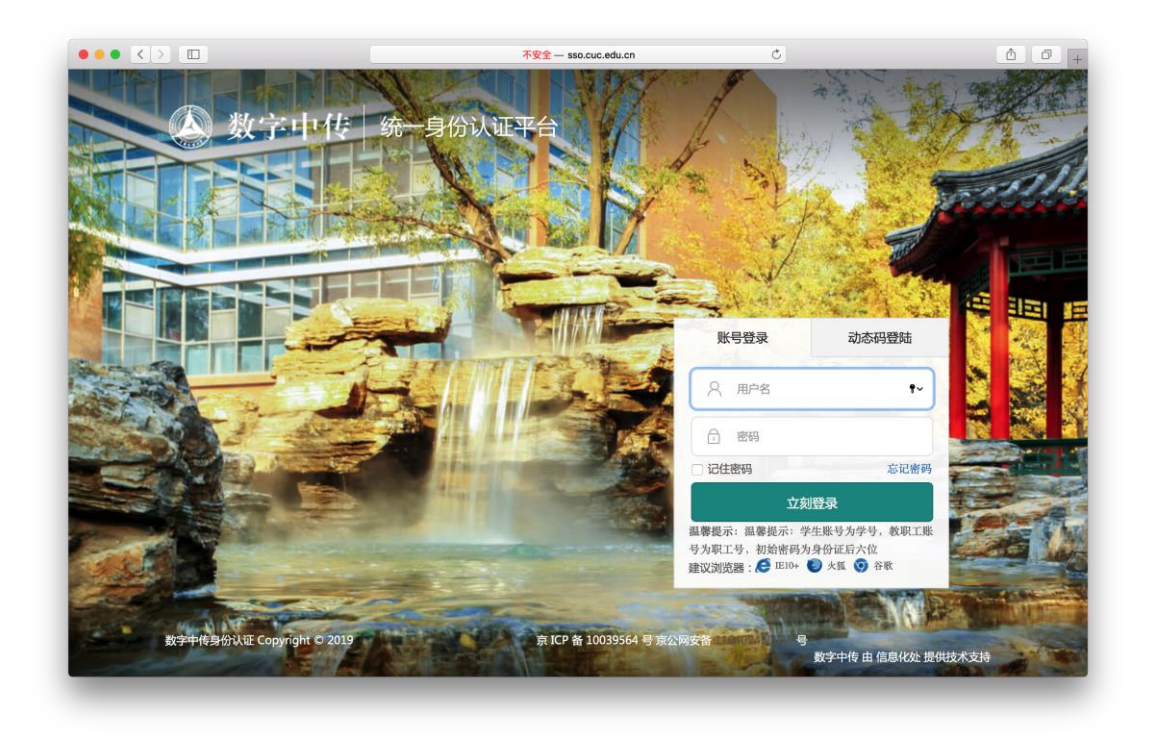

### 3、输入校园网帐号、密码

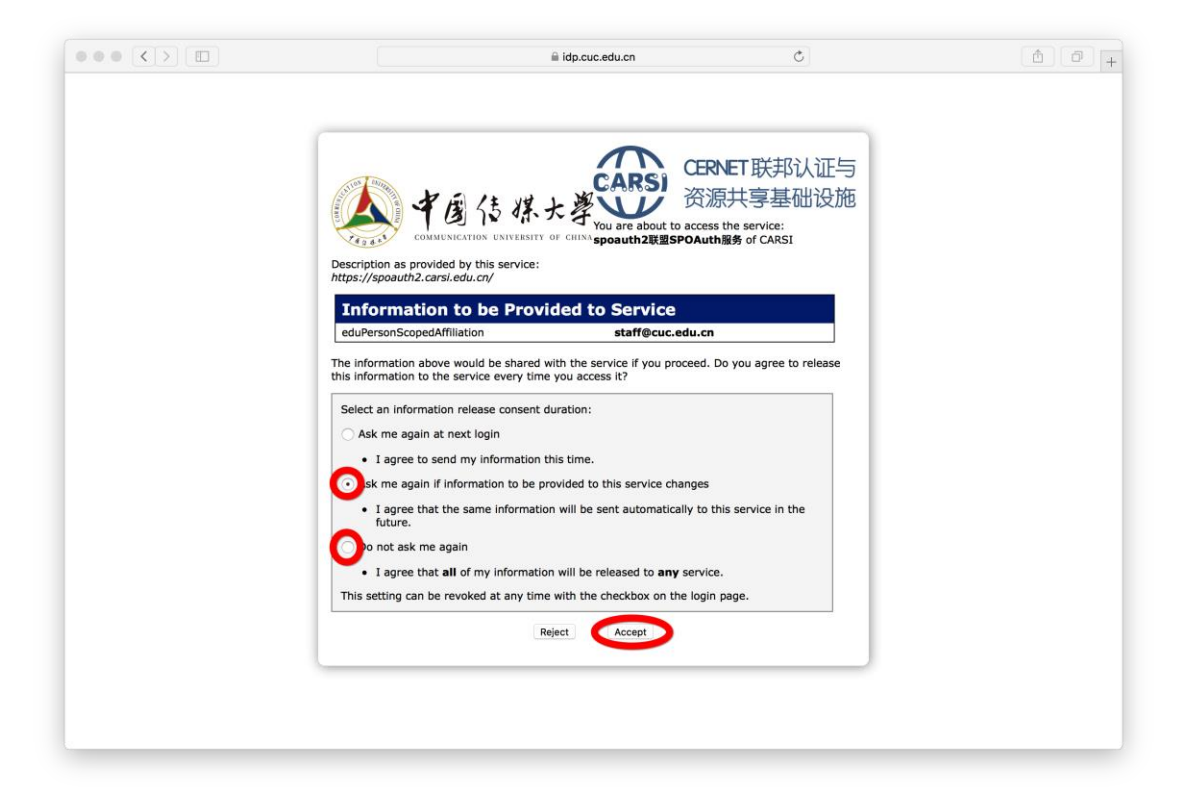

### 4、选择后两项均可,点击"Accept"按钮,仅第一次登录时操作

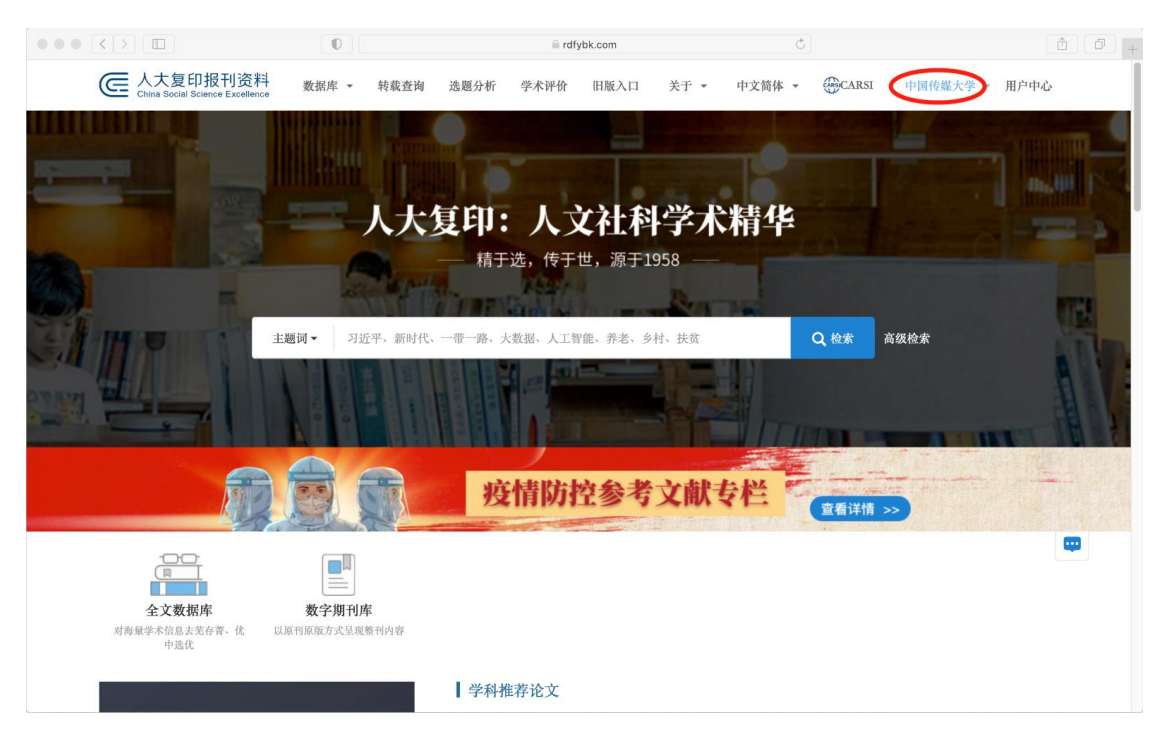

#### 5、显示登录成功,即可访问资源